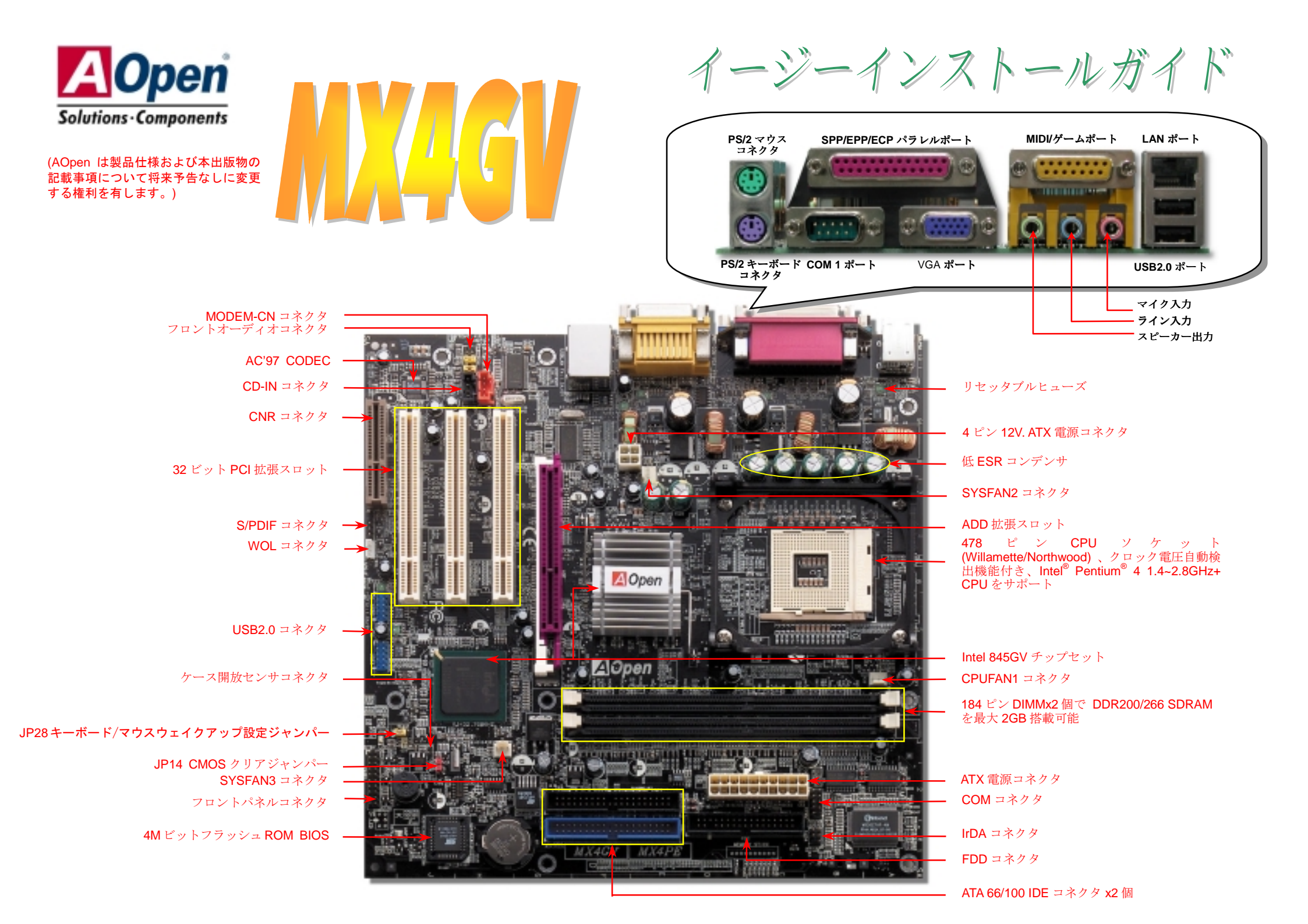

インストールの準備

このマザーボードをインストール するのに必要な情報は全てこのイ ージーインストールガイドに載せ られています。更に詳細な内容につ いてはオンラインユーザーズマニ ュアルが Bonus Pack CD ディス クに付属しています。地球の環境保 護へのご協力に感謝いたします。

付属品チェックリスト

当イージーインストールガイド x 1 式 80 芯線 IDE ケーブル x1 本 フロッピーディスクドライブケーブル x1 本 製品登録カード x1 枚 Bonus Pack CD x1 枚

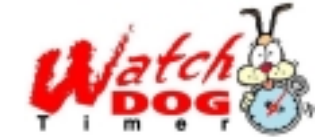

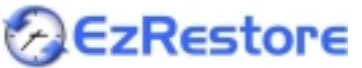

PART NO: 49.32Z01.061

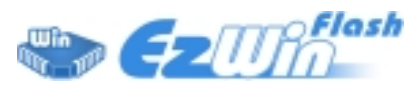

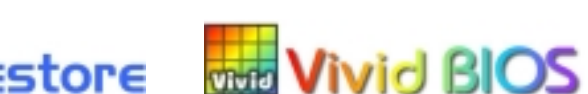

1. JP14 による CMOS クリア

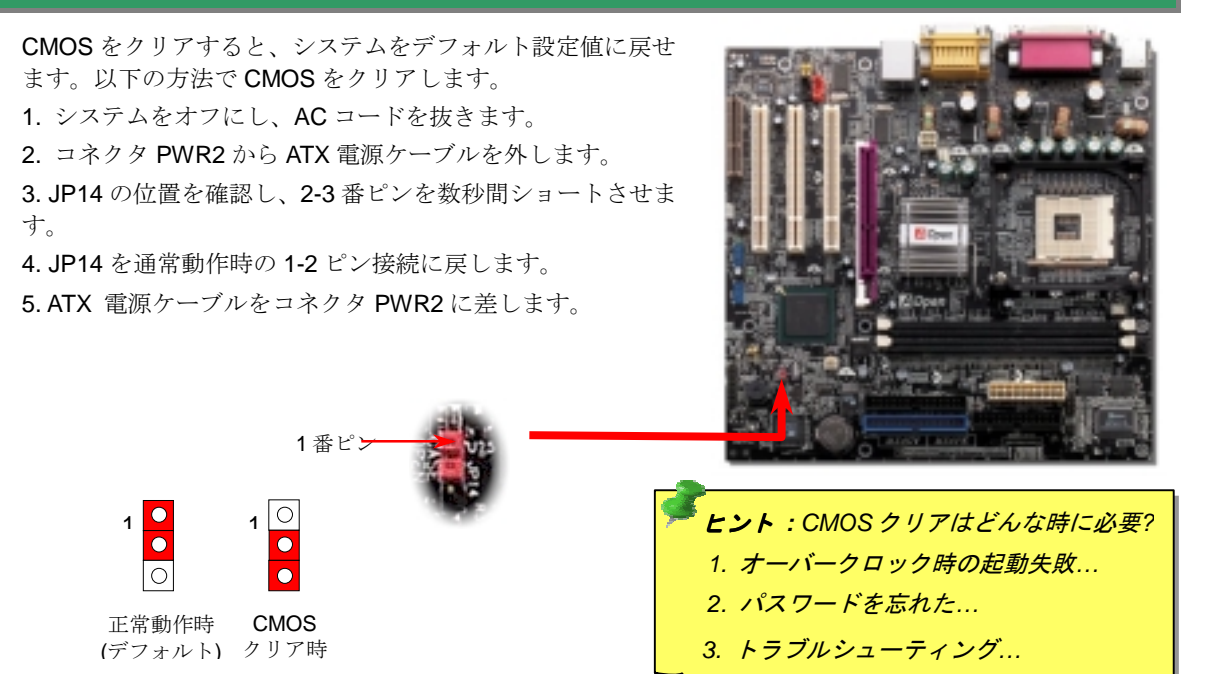

#### 2. ATX 電源コネクタの接続

**このマザーボードには**下図のように 20 ピンおよび4 ピンの ATX 電源コネクタが使用されています。差し込む際は向きにご注意ください。20 ピン ATX 電源コネクタより先に4 ピン 12V ATX コネクタを接続することを強くお勧めします。

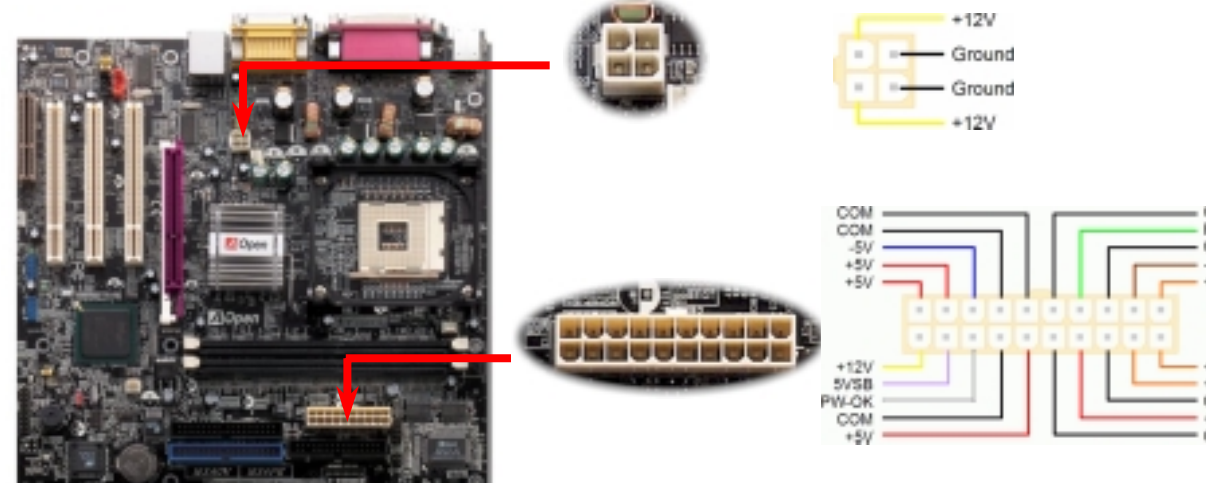

3.30

DOC. NO: MX4GV-EG-J0209A

## 3. プロセッサのインストール

このソケットは Intel で開発された最新の CPU パッケージである Micro-FC-PGA2 パッケー ジ CPU に対応しています。その他形式の CPU パッケージは取り付けられません。

CPU ソケットレバー

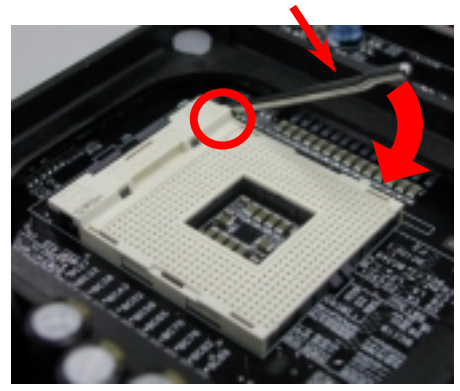

- 1. CPU ソケットレバーを 90 度引き起こし ます。
- 2. ソケットの 1 番ピンの位置および CPU 上部の(金色の) 面取り部を確かめます。 1番ピンおよび面取り部を合わせます。 この方向で CPU をソケットに差しま す。
- 3. CPU ソケットレバーを水平に戻すと、 **CPU**のインストールは完了です。
  - ご注意: CPUソケットの1番ピンとCPU の面取り部を合わせないと、CPUに損傷を 与えます。

## 

#### **CPU** コア電圧の設定

このマザーボードはCPU VID機能をサポートしています。CPU コア電圧は自動検出されます。

#### CPU クロックの設定

このマザーボードは CPU ジャンパー不要設計なので、CPU クロックは BIOS セットアップか ら設定可能で、ジャンパースイッチ類は不要です。デフォルト設定は"table select mode (対 応表から選択) "です。オーバークロック目的で FSB は"CPU Host/SDRAM/PCI Clock"から設 定可能です。

#### BIOS Setup > Frequency / Voltage Control > CPU Speed Setup

|       | CPUレシオ                |           | 8x, 10x 21x, 22x, 23x, 24x |        |
|-------|-----------------------|-----------|----------------------------|--------|
|       | CPU FSB (BIOSの一覧表による) |           | 100および133MHz.              |        |
| North | wood CPU              | CPUコアクロック | <b>FSB</b> クロック            | システムバス |

| Pentium 4 1.6G  | 1600MHz | 100MHz | 400MHz | 16x |
|-----------------|---------|--------|--------|-----|
| Pentium 4 1.6G  | 1600MHz | 133MHz | 533MHz | 12x |
| Pentium 4 1.7G  | 1700MHz | 133MHz | 533MHz | 13x |
| Pentium 4 1.8G  | 1800MHz | 100MHz | 400MHz | 18x |
| Pentium 4 2.0G  | 2000MHz | 100MHz | 400MHz | 20x |
| Pentium 4 2.2G  | 2200MHz | 100MHz | 400MHz | 22x |
| Pentium 4 2.26G | 2260MHz | 133MHz | 533MHz | 17x |
| Pentium 4 2.4G  | 2400MHz | 100MHz | 400MHz | 24x |
| Pentium 4 2.4G  | 2400MHz | 133MHz | 533MHz | 18x |
| Pentium 4 2.53G | 2530MHz | 133MHz | 533MHz | 19x |
| Pentium 4 2.66G | 2660MHz | 133MHz | 533MHz | 20x |
| Pentium 4 2.8G  | 2800MHz | 133MHz | 533MHz | 21x |
|                 |         |        |        |     |

| and the second second sec |
|----------------------------------------------------------------------------------------------------|
| ─ <b>严 警告:</b> Intel 845GV                                                                                                    |
| は最大 533MHz シ                                                                                                    |
| ステムバスおよび                                                                                                    |
| 66MHz AGP クロッ                                                                                                    |
| クをサポートして                                                                                                    |
| います。より高速の                                                                                                    |
| クロック設定はシ                                                                                                    |
| ステムに重大な損                                                                                                    |
| 傷を与える可能性                                                                                                    |
| があります。                                                                                                    |
| 4                                                                                                    |

ご注意: 最新のプロ

セッサである Northwood はクロッ クレシオを自動検出

するので、BIOS から

のマニュアル設定は できません。

レシオ

| Fenduli 4 2.550 | 233010112 | 13310112 | 555IVII 12 |
|-----------------|-----------|----------|------------|
| Pentium 4 2.66G | 2660MHz   | 133MHz   | 533MHz     |
| Pentium 4 2.8G  | 2800MHz   | 133MHz   | 533MHz     |
|                 |           |          |            |

| Willamette CPU | CPUコアク<br>ロック | FSBク<br>ロック | システムバ<br>ス | レシ  |
|----------------|---------------|-------------|------------|-----|
| Pentium 4 1.5G | 1500MHz       | 100MHz      | 400MHz     | 15x |
| Pentium 4 1.6G | 1600MHz       | 100MHz      | 400MHz     | 16x |
| Pentium 4 1.7G | 1700MHz       | 100MHz      | 400MHz     | 17x |
| Pentium 4 1.8G | 1800MHz       | 100MHz      | 400MHz     | 18x |
| Pentium 4 1.9G | 1900MHz       | 100MHz      | 400MHz     | 19x |
| Pentium 4 2.0G | 2000MHz       | 100MHz      | 400MHz     | 20x |

| Celeron CPU | CPUコアクロ<br>ック | FSBク<br>ロック | システム<br>バス | レシオ |
|-------------|---------------|-------------|------------|-----|
| 1.7G        | 1700MHz       | 100MHz      | 400MHz     | 17x |
| 1.8G        | 1800MHz       | 100MHz      | 400MHz     | 18x |

# 4. CPU およびシステムファンのインストール

CPU ファンのケーブルは 3-ピンの CPUFAN1 コネクタに差します。ケースファンを使用 される場合は、ケーブルを SYSFAN2 または SYSFAN3 コネクタに接続します。

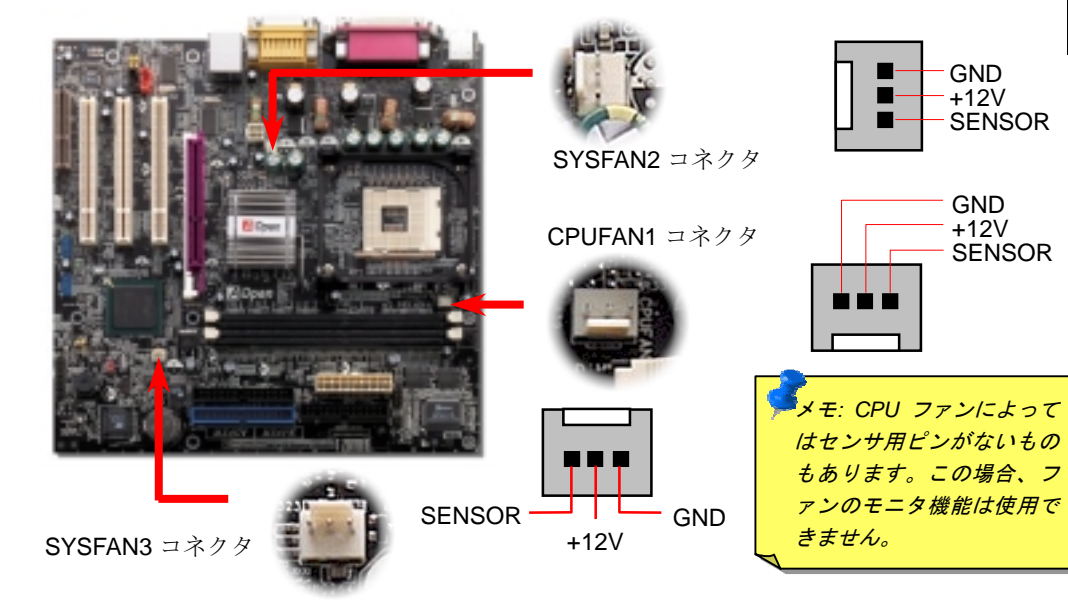

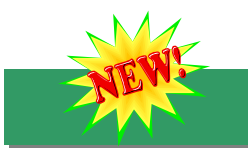

## 6. 第2 USB2.0 コネクタ

このマザーボードには 6 個の USB コネクタがあり、マウス、キーボード、モデム、プリン タ等の USB 機器が接続できます。ボード上には2個の USB コネクタがあり4台の USB 機 器が接続可能で、さらに後部パネルには2つのポートがあります。適当なケーブルにより、 USB 機器を PC99 後部パネルに接続またはフロント USB コネクタをケースのフロントパネ ルに接続できます。

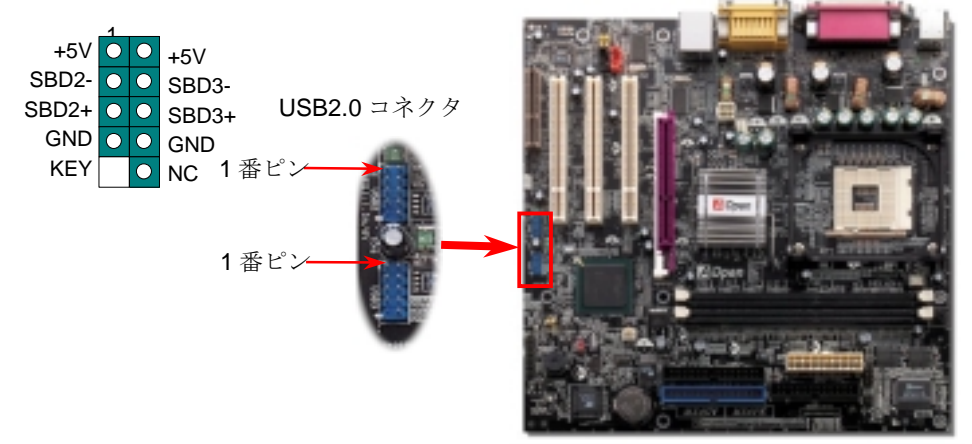

7. フロントパネルケーブルの接続

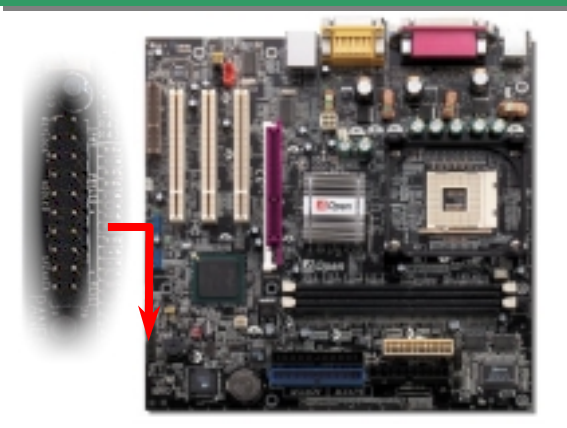

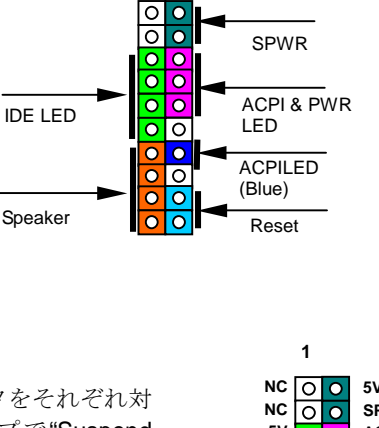

電源 LED、スピーカー、リセットスイッチのコネクタをそれぞれ対 応するピンに差してください。BIOS セットアップで"Suspend Mode"の項目をオンにした場合は、ACPI及び電源の LED がサスペ ンドモード中に点滅します。

お持ちの ATX 筐体における電源スイッチのケーブルを確認してく ださい。これはフロントパネルから出ている 2-ピンメスコネクタで す。このコネクタを SPWR と記号の付いたソフトウェア電源スイッ チコネクタに接続してください。

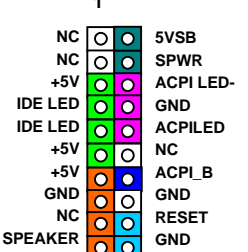

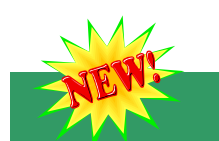

1番ピ

AUD MIC OO AUD GND

NC KEY

AUD MIC BIAS OO AUD VCC

#### 8. S/PDIF コネクタ

S/PDIF (Sonv/Philips デジタルインタフェース)は最新のオーディオ転送ファイル形式で、ア ナログに取って代わるデジタルオーディオを光ファイバー経由で楽しめます。図示されてい るように通常 S/PDIF 出力は 2 つあり、一方は大部分の消費型オーディオ製品に対応する RCA コネクタ、他方はより高品質のオーディオに対応する光コネクタです。専用オーディ オケーブルにより、S/PDIF コネクタと別の S/PDIF デジタル出力をサポートする S/PDIF オ ーディオモジュールを接続します。ただし、S/PDIF デジタル出力の長所を最大限活かすに はモジュールの S/PDIF 出力を S/PDIF デジタル入力対応スピーカーに接続する必要があり ます。

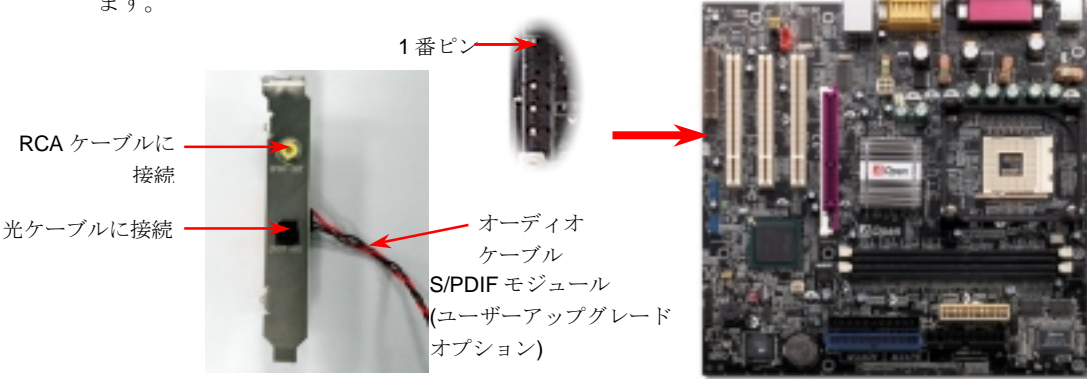

9. フロントオーディオコネクタ

筐体のフロントパネルにオーディオポートが設定されている場合、オンボードオーディオ からこのコネクタを通してフロントパネルに接続できます。なお、ケーブルを接続する前 にフロントパネルオーディオコネクタからジャンパーキャップを外してください。フロン トパネルにオーディオポートがない場合は黄色いキャップを外さないでください。

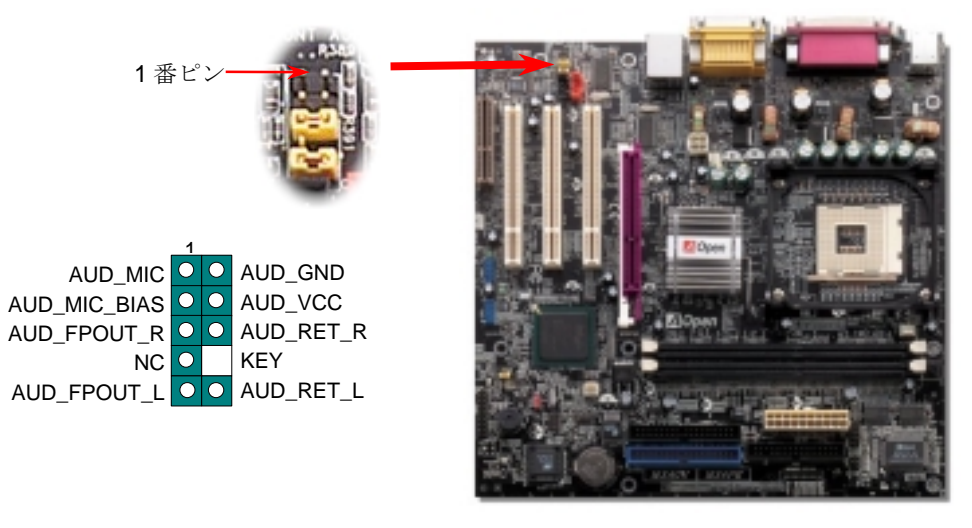

## 10. JP28 キーボード/マウスウェイクアップ用ジャンパー

このマザーボードにはUSBまたはPS2キーボード/マウスウェイクアップ機能を有します。 接続されている USB キーボードやマウスの動きでシステムがサスペンド状態からレジュ ームする機能のオン/オフには JP28 を使用します。工場デフォルト設定は"オフ"(1-2)です が、ジャンパー位置を 2-3 にすることでこの機能がオンになります。

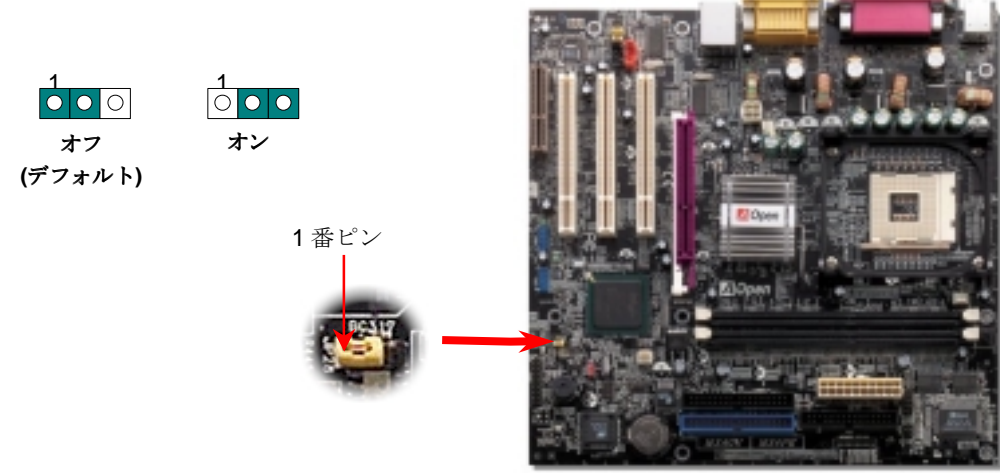

## 11. IrDA コネクタ

IrDA コネクタはワイヤレス赤外線モジュールの設定後、Laplink や Windows95 のケーブル接 続等のアプリケーションソフトウェアと併用することで、ユーザーのラップトップ、ノート ブック、PDA デバイス、プリンタ間でのデータ通信をサポートします。このコネクタは HPSIR (115.2Kbps, 2m 以内)および ASK-IR (56Kbps)をサポートします。

IrDA コネクタに赤外線モジュールを接続し、BIOS セットアップの UART Mode で正しく設定します。IrDA コネクタを差す際は方向にご注意ください。

#### 12. ケース開放センサコネクタ

"CASE OPEN"ヘッダーはケース開放センサ機能を提供します。利用の際はユーザーは2-ピンの ケース開放センサをヘッダーと接続し、システム BIOS からケース開放モニタ機能をオンにし ます。そこでケースを開けて光センサなどが検知すると、システムはビープ音で知らせます。 この機能は最近のケースでサポートされているものの、場合によっては別売のセンサを購入・ 設置が必要であることにご注意ください。

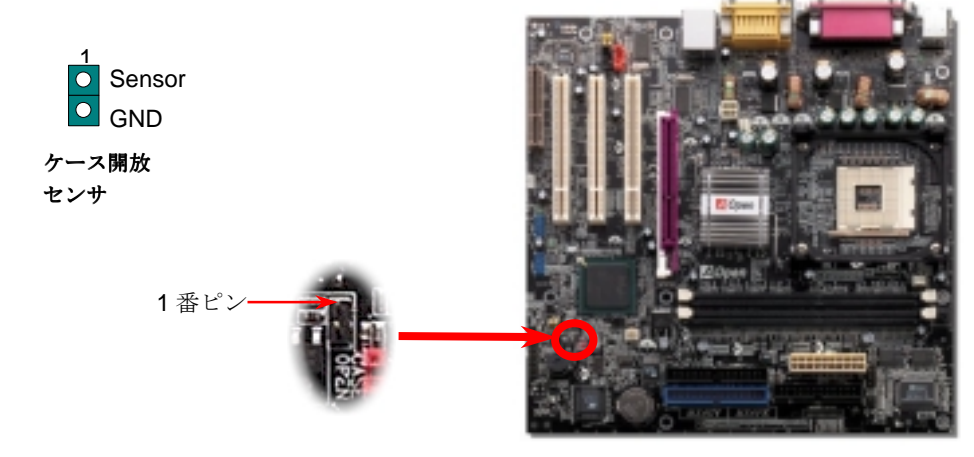

#### 13. オンボード 10/100 Mbps LAN サポート

高度統合化プラットホーム LAN 接続デバイスであるオンボードの Realtek 8100BL LAN コント ローラにより、オフィスや自宅での 10/100M bps イーサネットがサポートされています。イー サネット用 RJ45 コネクタは USB コネクタ上部に位置します。緑の LED はリンクモード表示で、 ネットワークにリンクしているときに点灯します。オレンジの LED はデータ転送モード表示で、 100Mbps モードで点灯します。この機能のオン・オフは BIOS 経由で容易に行えます。

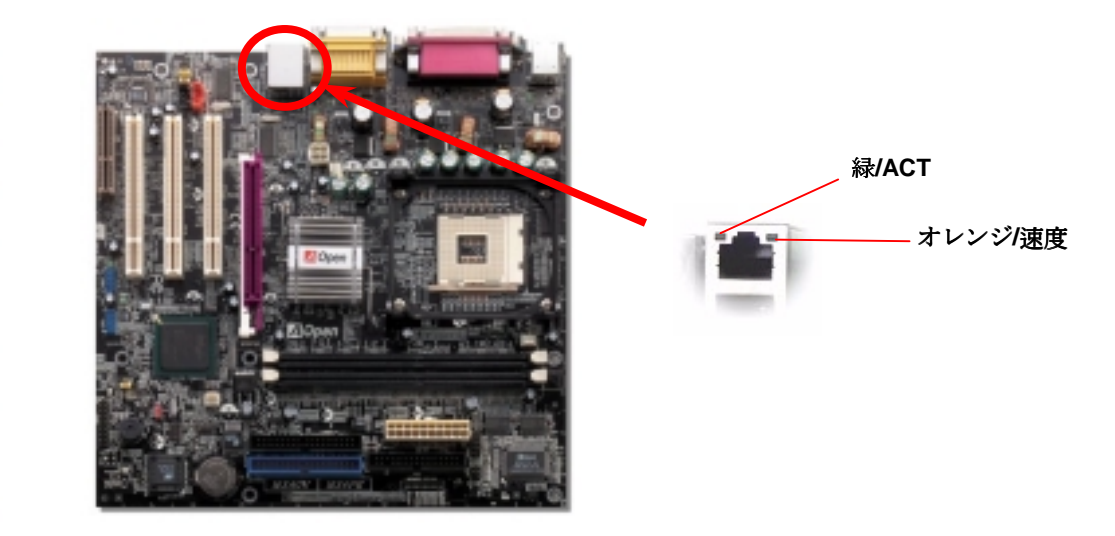

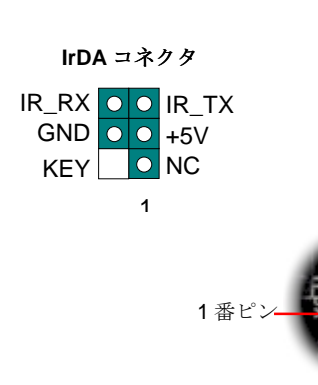

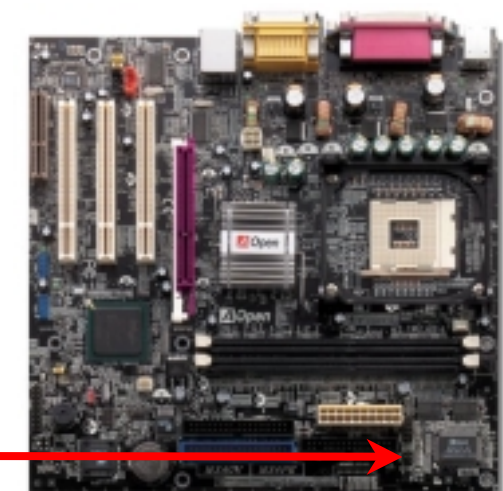

#### 14. 電源オンおよび BIOS 設定のロード

Del

ジャンパー設定およびケーブルの接続を終了したら、電源をオンにし、BIOS セットアップに入ります。これには POST (電源オン時のセルフテスト)中に <Del>キーを押します。"Load Setup Defaults"を選ぶと、推奨される最適な性 能に設定されます

| CMOS Setup Utility - Copyright        | (C) 1984-2001 Award Software                                                           |  |  |
|---------------------------------------|----------------------------------------------------------------------------------------|--|--|
| ► Standard CMOS Features              | Load Setup Defaults                                                                    |  |  |
| Advanced BIOS Features                | Load Turbo Defaults                                                                    |  |  |
| Advanced Chipset Features             | Set Password                                                                           |  |  |
| Integrated Peripherals                | Save & Exit Setup                                                                      |  |  |
| ▶ Power Management Setup              | Exit Without Saving                                                                    |  |  |
| ► PnP/PCI Configura                   | faults                                                                                 |  |  |
| ► PC Health Status                    | faults (Y/N)? Y                                                                        |  |  |
| ► Frequency/Voltage                   |                                                                                        |  |  |
| Esc : Quit<br>F10 : Save & Exit Setup | Turbo Defaults", unless you are sure                                                   |  |  |
| Load Setup                            | your system components (CPU, DRAM,<br>HDD, etc.) are good enough for turbo<br>setting. |  |  |

#### 15. AOpen Bonus Pack CD

Bonus CD ディスクのオートランによるメニューが使用できます。必要なユーティリティ を選び、ドライバ、型式名を指定します。型式名指定後、対応する AGP、IAA、オーディ オ、LAN および USB2.0 の各ドライバが CD からインストール可能です。

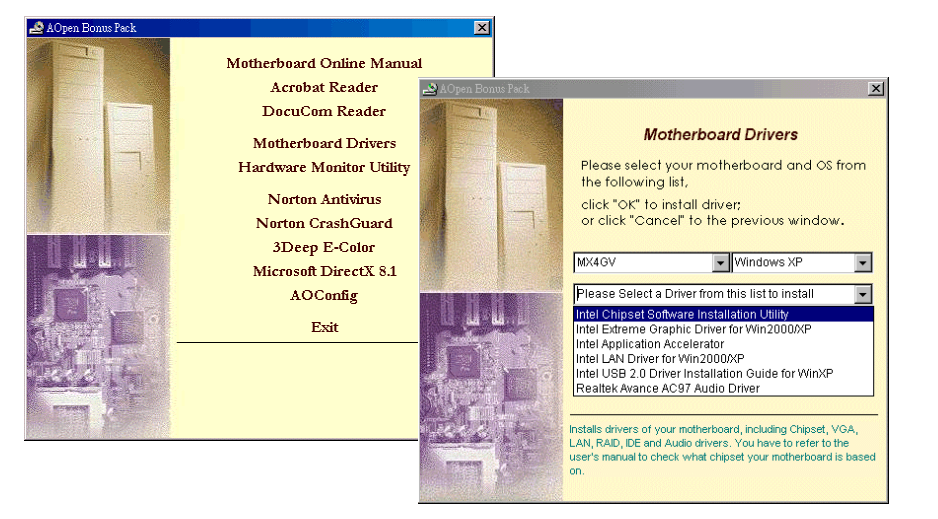

# 16. オンボードオーディオドライバのインストール

当マザーボードにはAC97 <u>CODEC</u>が装備されています。当オーディオドライバは Windows 98SE以上のWindows OSに対応しています。オーディオドライバはBonus Pack CD オートランメニューから見出せます。

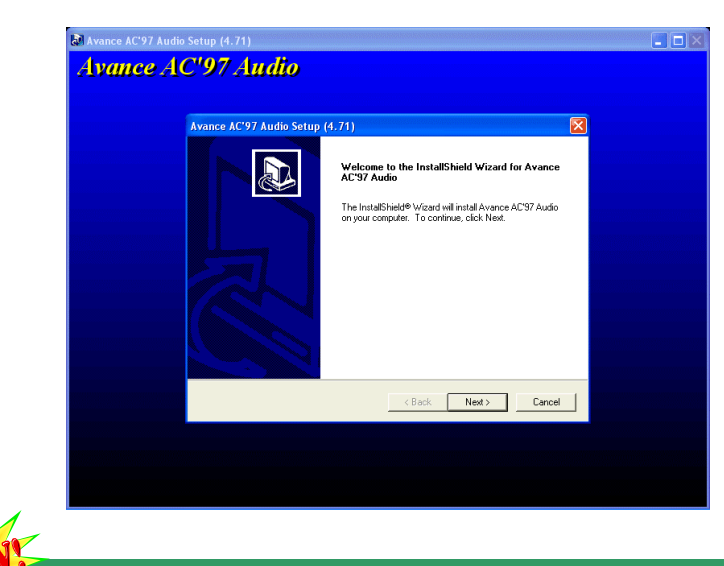

#### 17. BIOS Upgrade

BIOS のアップグレードは EzWinFlash を利用して以下のステップで行います。アップグレードを始める前に他のアプリケーションは全て終了させるよう**強くお勧め**します。

- AOpen の公式ウェブサイトから最新の BIOS パッケージ<u>zip</u>ファイルをダウンロードします。ダウンロードされた BIOS パッケージ(例: WMX4GV102.ZIP) を Windows 環境では WinZip (<u>http://www.winzip.com</u>) で解凍します。
- 2. 解凍された WMX4GV102.EXE および WMX4GV102.BIN を同一フォルダ内に保存します。
- 3. WMX4GV102.EXE をダブルクリックすると、EzWinFlash はマザーボードのモデル 名および BIOS バージョンを自動検知します。BIOS が一致しない場合はフラッシュ 操作には進めません。
- メインメニューから使用言語を指定し、[フラッシュ開始]をクリックすると BIOS ア ップグレードが始まります。
- 5. EzWinFlash が残りのプロセスを自動処理したあと、ダイアログボックスが表示され、 Windows を再起動するか聞いてきます。 [再起動する]をクリックすると、Windows が再起動されます。
- POST 実行中に<Del>キーを押して<u>BIOS セットアップを起動</u>します。"Load Setup Defaults"を選び、"Save & Exit Setup (保存して終了)します。これでアップグレー ド完了です。

フラッシュ処理の際は表示がない限り、<u>絶対に</u>電源を切ったり他のアプリケーションを 起動したりしないで下さい。

トラブルシューティング

システム起動時にトラブルが生じた際は、以下の手順で問題を解決します。

#### スタート 電源をオフにし、AC 電源ケーブルを抜いて、全てのアドオンカード および VGA, IDE, FDD, COM1, COM2, プリンタを含む全てのケー ブルを外します。 CPU および DRAM のジャンパー設定が正しいか確認します。 CMOS をクリアします。 VGA カードのインストール後、モニタおよびキーボードを接続します。 電源をオンにした時、電源装置お 問題の原因は電源装置かマザーボー よびCPUファンが動作しています ドの故障と思われます。リセラーまた th? は販売店に連絡して修理します。 恐らく VGA カードかモニタの故障で 画像が表示されていますか? しょう。 Ctrl キーと Alt キーを同時に押し キーボードが故障している可能性が ながら、Del キーを押して、シス 高いです。 テムが再起動しますか? システム再起動中に Del キーを押して BIOS セットアップに入り、 "Load Setup Default"を選びます。 システム電源をオフにし、IDE ケ いいえ 問題の原因は恐らく IDE ケーブルか、 ーブルを接続し直します。これで ハードディスク本体でしょう。 システムが再起動しますか? Windows 95, Windows 98, Windows NT の再インストールを試みます。 \* 終了

#### パーツ番号およびシリアル番号

パーツ番号およびシリアル番号はバーコードラベルに印刷されています。ラベルは包装の外側、ISA/CPU スロットまたは PCB のコンポーネント側にあります。以下が一例です。

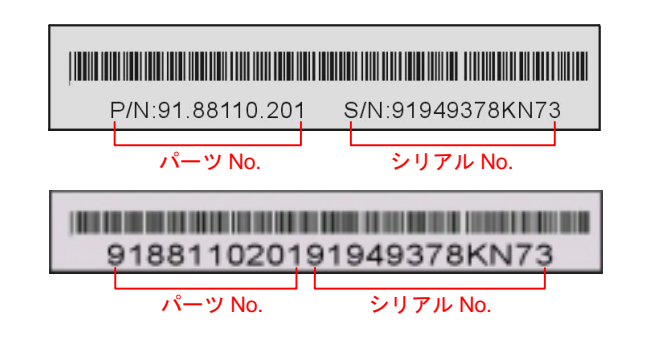

P/N: 91.88110.201 がパーツ番号で、S/N: 91949378KN73 がシリアル番号です。

## *型式名および BIOS バージョン*

型式名および BIOS バージョンは最初の起動画面 (POST 画面)の左上に表示されます。 以下が一例です。

MX4GV R1.02 Aug. 01. 2002 AOpen Inc.

Award Plug and Play BIOS Extension v1.0A Copyright © 2002, Award Software, Inc.

MX4GVがマザーボードの型式名で、R1.02がBIOSバージョンです。

テクニカルサポート

#### お客様各位,

この度は AOpen 製品をお買い上げいただき誠にありがとうございます。お客様への最善かつ迅速なサービスが弊社の最優先するところでございます。しかしながら毎日いただく Eメールおよび電話のお問合せが世界中から無数にあり、全ての方にタイムリーなサポートをご提供いたすのは困難を極めております。弊社にご連絡になる前に下記の手順で必要な解決法をご確認になることをお勧めいたします。皆様のご協力で、より多くのお客様に最善のサービスをご提供させていただけます。皆様のご理解に深く感謝いたします。

AOpen テクニカルサポートチーム一同

| 太平洋地域<br>AOpen Inc.<br>Tel: 886-2-3789-5888<br>Fax: 886-2-3789-5899                            | ヨーロッパ<br>AOpen Computer b.v.<br>Tel: 31-73-645-9516<br>Fax: 31-73-645-9604 |  |  |  |  |
|------------------------------------------------------------------------------------------------|----------------------------------------------------------------------------|--|--|--|--|
| <b>中国</b><br>艾爾鵬國際貿易(上海)有限公司<br>Tel: 86-21-6225-8622<br>Fax: 86-21-6225-7926                   | ドイツ<br>AOpen Computer GmbH.<br>Tel: 49-1805-559191<br>Fax: 49-2102-157799  |  |  |  |  |
| 米国<br>AOpen America Inc.<br>Tel: 1-510-489-8928<br>Fax: 1-510-489-1998                         | 日本<br>AOpen Japan Inc.<br>Tel: 81-048-290-1800<br>Fax: 81-048-290-1820     |  |  |  |  |
| ウェブサイト: <u>http://www.aopen.co.jp/</u>                                                         |                                                                            |  |  |  |  |
| Eメール: 下記のご連絡フォームをご利用になりメールでご連絡ください。.<br>英語 <u>http://english.aopen.com.tw/tech/default.htm</u> |                                                                            |  |  |  |  |
| 山本語 <u>mtp://www.aopen.co.p/tech/defadit.ntm</u>                                               |                                                                            |  |  |  |  |

- 中国語 <u>http://www.aopen.com.tw/tech/default.htm</u>
- ドイツ語 <u>http://www.aopencom.de/tech/default.htm</u>
- 簡体字中国語 <u>http://www.aopen.com.cn/tech/default.htm</u>

**オンラインマニュアル**:マニュアルをよくご覧になり、ジャンパー設定お よびインストールの手順が正しいことをご確認ください。 http://www.aopen.co.jp/tech/download/manual/default.htm

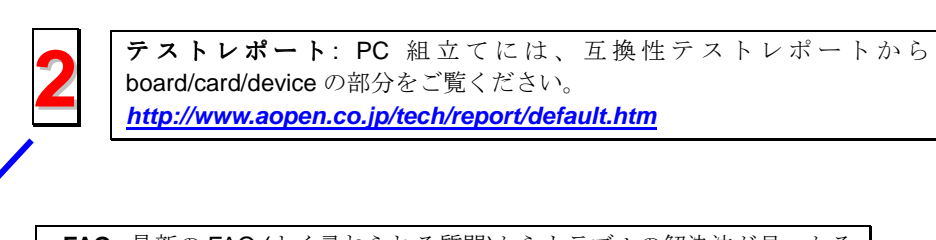

FAQ: 最新の FAQ (よく尋ねられる質問)からトラブルの解決法が見つかる かもしれません。 http://www.aopen.co.ip/tech/fag/default.htm

4

**ソフトウェアのダウンロード**: 下表からアップデートされた最新の BIOS またはユーティリティ、ドライバをダウンロードしてみます。 http://www.aopen.co.jp/tech/download/default.htm

| 1 |
|---|
| 1 |
|   |
|   |

ニュースグループ: コンピュータエキスパートからの投稿が掲載されてい ます。ここでの討論へのみなさんの参加を歓迎いたします。 <u>http://www.aopen.co.jp/tech/newsgrp/default.htm</u>

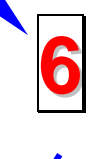

**販売店、リセラーへのご連絡**:弊社は当社製品をリセラーおよびシステム設計会社を通して販売しております。ユーザーのシステム設定およびそのトラブルに対して先方が弊社より明るい可能性があります。また先方のユーザーへの対応の仕方が、次回に別の製品をお求めになる際の参考ともなるでしょう。

弊社へのご連絡:ご連絡に先立ち、システム設定の詳細情報およびエラー状況をご確認ください。パーツ番号、シリアル番号、BIOS バージョンも大変参考になります。